## **Enrollment Verification in Self-Service**

1. Log into CardinalApps, and click the BannerWeb Self-service app:

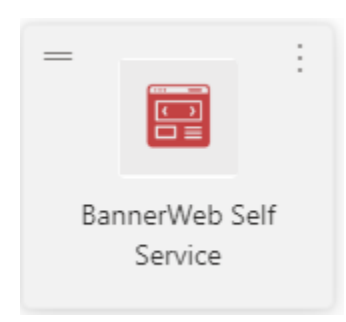

2. Click on the Student Services Tab

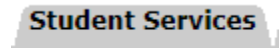

3. Within Student Services, click on Student Records

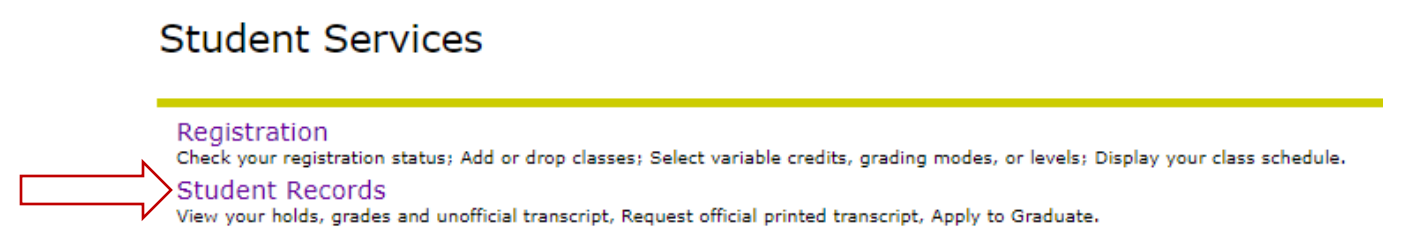

4. In the Student Records menu, choose Enrollment Verification

|   | View Holds                                                                                                    |
|---|----------------------------------------------------------------------------------------------------|
|   | View Student Information                                                                                                    |
|   | Mid-Term Grades<br>Grades available for 0***, 1*** and 2*** level classes                                                                           |
|   | Final Grades                                                                                                    |
|   | Order Official Transcript<br>New Automation of Transcript Ordering (PDF/Printed Transcripts)                                                        |
|   | Grade Detail                                                                                                    |
|   | Print Unofficial Transcript                                                                                                    |
|   | Apply To Graduate                                                                                                    |
|   | Degree Evaluation                                                                                                    |
| > | Enrollment Verification                                                                                                    |
|   | Online enrollment verifications will not be available until after the official census date of the Fall semester. (Approx. 3rd week of the semester) |
|   | View Application to Graduate                                                                                                    |

5. Watch for any pop-up blockers, as a new window/tab will open to the National Student Clearinghouse.

6. To obtain an enrollment certificate, choose either "Current enrollment" (current semester only), or "All enrollment" (all previous enrollment at UIW).

Obtain an enrollment certificate to print and mail to a health insurer or other company that requests proof of my enrollment.

Current enrollment
 All enrollment

Advanced registration

- View the <u>enrollment information on file</u> with the Clearinghouse.
- · View the student loan deferment notifications that the Clearinghouse has provided to my loan holders (lenders and guarantors).
- · View the proof(s) of enrollment that the Clearinghouse has provided to my health insurers and other providers of student services or products.
- A pdf file will download, and you may need to click to open it. Save this pdf, and upload to your loan servicer along with the signed In-School Deferment Request form. You do not need a representative at UIW to sign it, if you include this official verification certificate.

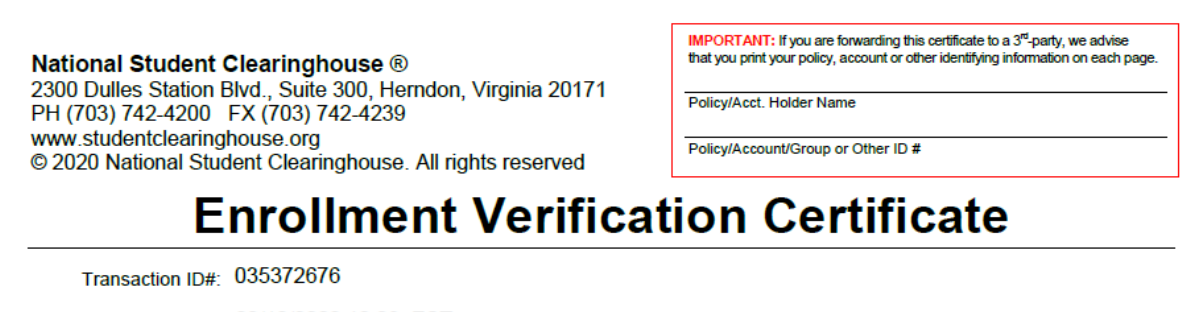

Date/Time Notified: 02/10/2020 10:03 EST

The National Student Clearinghouse as Authorized Certifying Agent for

## UNIVERSITY OF THE INCARNATE WORD

verifies the enrollment below for

This document should not be used for loan deferment verification purposes. Those verifications are handled by lenders using online access to the Clearinghouse. Refer lenders with questions to service@studentclearinghouse.org.

| Term Start Date | Term End Date | Enrollment Status   | Status Effective Date | Date Certified by School |
|-----------------|---------------|---------------------|-----------------------|--------------------------|
|                 | S             |                     | There is              |                          |
| 08/19/2013      | 12/19/2013    | Less Than Half Time | 08/16/2010            | 09/27/2013               |
| 01/14/2013      | 05/11/2013    | Less Than Half Time | 08/16/2010            | 05/09/2013               |
| 08/20/2012      | 12/15/2012    | Less Than Half Time | 08/16/2010            | 12/11/2012               |
| 08/20/2012      | 12/07/2012    | Less Than Half Time | 08/16/2010            | 09/26/2012               |
| 01/09/2012      | 05/05/2012    | Less Than Half Time | 08/16/2010            | 05/10/2012               |
| 08/22/2011      | 12/23/2011    | Less Than Half Time | 08/16/2010            | 12/16/2011               |
| 01/03/2011      | 05/13/2011    | Less Than Half Time | 08/16/2010            | 05/11/2011               |
| 08/16/2010      | 12/17/2010    | Less Than Half Time | 08/16/2010            | 12/21/2010               |
| 01/13/2003      | 05/09/2003    | Full Time           | 08/19/2002            | 05/13/2003               |
| 08/19/2002      | 12/13/2002    | Full Time           | 08/19/2002            | 12/18/2002               |
| 07/01/2002      | 08/08/2002    | Half Time           | 05/11/2002            | 08/15/2002               |
| 05/20/2002      | 06/28/2002    | Half Time           | 05/11/2002            | 07/08/2002               |
| 01/16/2002      | 05/10/2002    | Full Time           | 08/23/2000            | 05/22/2002               |
| 08/22/2001      | 12/06/2001    | Full Time           | 08/23/2000            | 12/17/2001               |

8. In addition to obtaining an official verification of enrollment, you may also use this site to view the latest enrollment information on file with the Clearinghouse, and/or see which loan servicers have received your enrollment information from the Clearinghouse.

• Obtain an enrollment certificate to print and mail to a health insurer or other company that requests proof of my enrollment.

Current enrollment

All enrollment

Advanced registration

• View the enrollment information on file with the Clearinghouse.

• View the student loan deferment notifications that the Clearinghouse has provided to my loan holders (lenders and guarantors).

• View the proof(s) of enrollment that the Clearinghouse has provided to my health insurers and other providers of student services or products.

| CLE/                                                                                                    | NAL STUDEN<br>ARINGHOUSE                                                                                                    | T                                                                                                    |                                |                                                                                                    | Contact                                                                                                    |               |
|----------------------------------------------------------------------------------------------------|----------------------------------------------------------------------------------------------------|----------------------------------------------------------------------------------------------------|--------------------------------|----------------------------------------------------------------------------------------------------|----------------------------------------------------------------------------------------------------|---------------|
|                                                                                                    |                                                                                                    |                                                                                                    |                                |                                                                                                    |                                                                                                    |               |
|                                                                                                    |                                                                                                    |                                                                                                    |                                |                                                                                                    | Student Self-Se<br>UNIVERSITY OF THE INCARNA                                                                                                    | ervic<br>TE V |
| Student Self-S                                                                                                    | Service Home > <b>Studen</b>                                                                                                    | t Loan Deferme                                                                                                    | nt Notifications               |                                                                                                    |                                                                                                    |               |
| System M                                                                                                    | lessages                                                                                                    |                                                                                                    |                                |                                                                                                    |                                                                                                    |               |
| Impor                                                                                                    | tant Information : F                                                                                                    | lease be advise                                                                                                    | ed there may be de             | lays or disruptions                                                                                                    | in processing transcript requests for institution                                                                                                    | s loc         |
| Enrollmen                                                                                                    | ALICEA                                                                                                    | lo Lendero,                                                                                                    |                                | Guarantoro                                                                                                    |                                                                                                    |               |
| View -                                                                                                    | ALICEA                                                                                                    | Status First                                                                                                    | Anticipated                    |                                                                                                    |                                                                                                    |               |
| View - Sent Date                                                                                                    | ALICEA<br>Expand<br>Enrollment Status                                                                                                    | Status First<br>Started                                                                                                    | Anticipated<br>Graduation Date | Notification Type                                                                                                    | Member Name                                                                                                    |               |
| View - Sent Date<br>06/01/2011                                                                                                    | ALICEA  Expand Enrollment Status LT HALF TIME                                                                                                    | Status First<br>Started<br>08/16/2010                                                                                                    | Anticipated<br>Graduation Date | Notification Type                                                                                                    | Member Name                                                                                                    |               |
| View                                                                                                    | ALICEA<br>Expand<br>Enrollment Status<br>LT HALF TIME<br>LT HALF TIME                                                                                                    | Status First<br>Started<br>08/16/2010<br>08/16/2010                                                                                                    | Anticipated<br>Graduation Date | Notification Type<br>Electronic<br>Electronic                                                                                                    | Member Name<br>DEPT OF EDUCATION - DIRECT LOANS-NSLDS<br>AES - STUDENT LOAN SERVICING CENTER                                                                                                    |               |
| View                                                                                                    | ALICEA ALICEA Expand Enrollment Status LT HALF TIME LT HALF TIME LT HALF TIME LT HALF TIME                                                                                                    | Status First<br>Started<br>08/16/2010<br>08/16/2010<br>08/16/2010                                                                                                    | Anticipated<br>Graduation Date | Notification Type<br>Electronic<br>Electronic<br>Electronic                                                                                                    | Member Name<br>DEPT OF EDUCATION - DIRECT LOANS-NSLDS<br>AES - STUDENT LOAN SERVICING CENTER<br>DEPT OF EDUCATION - DIRECT LOANS-NSLDS                                                                                                    |               |
| View                                                                                                    | ALICEA<br>Expand<br>Enrollment Status<br>LT HALF TIME<br>LT HALF TIME<br>LT HALF TIME<br>LT HALF TIME                                                                                                    | Status First<br>Started<br>08/16/2010<br>08/16/2010<br>08/16/2010                                                                                                    | Anticipated<br>Graduation Date | Notification Type<br>Electronic<br>Electronic<br>Electronic                                                                                                    | Member Name<br>DEPT OF EDUCATION - DIRECT LOANS-NSLDS<br>AES - STUDENT LOAN SERVICING CENTER<br>DEPT OF EDUCATION - DIRECT LOANS-NSLDS<br>AES - STUDENT LOAN SERVICING CENTER                                                                                                    |               |
| View   View   Sent Date 06/01/2011 05/18/2011 04/20/2011 11/19/2010                                                                                                    | ALICEA ALICEA Expand Enrollment Status LT HALF TIME LT HALF TIME LT HALF TIME LT HALF TIME LT HALF TIME LT HALF TIME                                                                                                    | Status First<br>Started<br>08/16/2010<br>08/16/2010<br>08/16/2010<br>08/16/2010<br>08/16/2010                                                                                                    | Anticipated<br>Graduation Date | Notification Type<br>Electronic<br>Electronic<br>Electronic<br>Electronic                                                                                                    | Member Name<br>DEPT OF EDUCATION - DIRECT LOANS-NSLDS<br>AES - STUDENT LOAN SERVICING CENTER<br>DEPT OF EDUCATION - DIRECT LOANS-NSLDS<br>AES - STUDENT LOAN SERVICING CENTER<br>AES - STUDENT LOAN SERVICING CENTER                                                                                                    |               |
| View   Sent Date 06/01/2011 04/20/2011 04/20/2011 04/20/2010 09/22/2010                                                                                                    | ALICEA<br>ALICEA<br>Expand<br>Enrollment Status<br>LT HALF TIME<br>LT HALF TIME<br>LT HALF TIME<br>LT HALF TIME<br>LT HALF TIME<br>LT HALF TIME<br>LT HALF TIME                                                                                                    | Status First<br>Started<br>08/16/2010<br>08/16/2010<br>08/16/2010<br>08/16/2010<br>08/16/2010                                                                                                    | Anticipated<br>Graduation Date | Notification Type<br>Electronic<br>Electronic<br>Electronic<br>Electronic<br>Electronic                                                                                                    | Member Name<br>DEPT OF EDUCATION - DIRECT LOANS-NSLDS<br>AES - STUDENT LOAN SERVICING CENTER<br>DEPT OF EDUCATION - DIRECT LOANS-NSLDS<br>AES - STUDENT LOAN SERVICING CENTER<br>AES - STUDENT LOAN SERVICING CENTER<br>DEPT OF EDUCATION - DIRECT LOANS-NSLDS                                                                                                    |               |
| View -<br>Sent Date<br>06/01/2011<br>04/20/2011<br>04/20/2011<br>11/19/2010<br>09/22/2010<br>05/23/2007                                                                                                    | ALICEA<br>ALICEA<br>Expand<br>Enrollment Status<br>LT HALF TIME<br>LT HALF TIME<br>LT HALF TIME<br>LT HALF TIME<br>LT HALF TIME<br>LT HALF TIME<br>LT HALF TIME<br>UTHDRAWN                                                                                                    | Status First<br>Started<br>08/16/2010<br>08/16/2010<br>08/16/2010<br>08/16/2010<br>08/16/2010<br>12/16/2010                                                                                                    | Anticipated<br>Graduation Date | Notification Type<br>Electronic<br>Electronic<br>Electronic<br>Electronic<br>Electronic<br>Electronic                                                                                                    | Member Name<br>DEPT OF EDUCATION - DIRECT LOANS-NSLDS<br>AES - STUDENT LOAN SERVICING CENTER<br>DEPT OF EDUCATION - DIRECT LOANS-NSLDS<br>AES - STUDENT LOAN SERVICING CENTER<br>DEPT OF EDUCATION - DIRECT LOANS-NSLDS<br>AMERICAN EDUCATION SERVICES - AES/PHEAA                                                                                                    |               |
| View •<br>Sent Date<br>06/01/2011<br>05/18/2011<br>04/20/2011<br>11/19/2010<br>09/22/2010<br>05/23/2007<br>09/22/2006                                                                                                    | ALICEA ALICEA Expand Enrollment Status LT HALF TIME LT HALF TIME LT HALF TIME LT HALF TIME LT HALF TIME LT HALF TIME LT HALF TIME LT HALF TIME LT HALF TIME LT HALF TIME                                                                                                    | Status First<br>Started<br>08/16/2010<br>08/16/2010<br>08/16/2010<br>08/16/2010<br>08/16/2010<br>08/16/2010<br>08/16/2010<br>08/23/2006                                                                                                   | Anticipated<br>Graduation Date | Notification Type<br>Electronic<br>Electronic<br>Electronic<br>Electronic<br>Electronic<br>Electronic<br>Electronic<br>Electronic<br>Electronic                                                                                                    | Member Name<br>DEPT OF EDUCATION - DIRECT LOANS-NSLDS<br>AES - STUDENT LOAN SERVICING CENTER<br>DEPT OF EDUCATION - DIRECT LOANS-NSLDS<br>AES - STUDENT LOAN SERVICING CENTER<br>AES - STUDENT LOAN SERVICING CENTER<br>DEPT OF EDUCATION - DIRECT LOANS-NSLDS<br>AMERICAN EDUCATION SERVICES - AES/PHEAA<br>TRELLIS COMPANY                                                                                                    |               |
| View -<br>Sent Date<br>06/01/2011<br>04/20/2011<br>04/20/2011<br>11/19/2010<br>09/22/2010<br>09/22/2010<br>09/22/2006                                                                                                    | ALICEA<br>ALICEA<br>Expand<br>Enrollment Status<br>LT HALF TIME<br>LT HALF TIME<br>LT HALF TIME<br>LT HALF TIME<br>LT HALF TIME<br>LT HALF TIME<br>LT HALF TIME<br>LT HALF TIME<br>LT HALF TIME                                                                                                    | Status First<br>Started<br>08/16/2010<br>08/16/2010<br>08/16/2010<br>08/16/2010<br>08/16/2010<br>08/16/2010<br>08/16/2010<br>08/2006                                                                                                    | Anticipated<br>Graduation Date | Notification Type<br>Electronic<br>Electronic<br>Electronic<br>Electronic<br>Electronic<br>Electronic<br>Electronic<br>Electronic<br>Electronic<br>Electronic                                                                                                    | Member Name DEPT OF EDUCATION - DIRECT LOANS-NSLDS AES - STUDENT LOAN SERVICING CENTER DEPT OF EDUCATION - DIRECT LOANS-NSLDS AES - STUDENT LOAN SERVICING CENTER AES - STUDENT LOAN SERVICING CENTER DEPT OF EDUCATION - DIRECT LOANS-NSLDS AMERICAN EDUCATION SERVICES - AES/PHEAA TRELLIS COMPANY XPRESS LOAN SERVICING                                                                                                    |               |
| View ▼         Image: Control of the system           Sent Date         06/01/2011           05/18/2011         04/20/2011           04/20/2011         11/19/2010           09/22/2010         09/22/2010           09/22/2006         09/27/2006                                                                                                    | ALICEA<br>ALICEA<br>Expand<br>Enrollment Status<br>LT HALF TIME<br>LT HALF TIME<br>LT HALF TIME<br>LT HALF TIME<br>LT HALF TIME<br>LT HALF TIME<br>LT HALF TIME<br>LT HALF TIME<br>LT HALF TIME                                                                                                    | Status First<br>Started<br>08/16/2010<br>08/16/2010<br>08/16/2010<br>08/16/2010<br>08/16/2010<br>08/16/2010<br>08/16/2010<br>08/23/2006<br>08/23/2006                                                                                     | Anticipated<br>Graduation Date | Notification Type<br>Electronic<br>Electronic<br>Electronic<br>Electronic<br>Electronic<br>Electronic<br>Electronic<br>Electronic<br>Electronic<br>Electronic                                                                                                    | Member Name DEPT OF EDUCATION - DIRECT LOANS-NSLDS AES - STUDENT LOAN SERVICING CENTER DEPT OF EDUCATION - DIRECT LOANS-NSLDS AES - STUDENT LOAN SERVICING CENTER DEPT OF EDUCATION > DIRECT LOANS-NSLDS AMERICAN EDUCATION SERVICES - AES/PHEAA TRELLIS COMPANY XPRESS LOAN SERVICING CITIBANK STUDENT LOAN CORP                                                                                                    |               |
| View                                                                                                    | ALICEA ALICEA Concernent Status Concernent Status Concernent Statu | Status First<br>Started<br>08/16/2010<br>08/16/2010<br>08/16/2010<br>08/16/2010<br>08/16/2010<br>08/16/2010<br>08/23/2006<br>08/23/2006<br>08/23/2006                                                                                     | Anticipated<br>Graduation Date | Notification Type<br>Electronic<br>Electronic<br>Electronic<br>Electronic<br>Electronic<br>Electronic<br>Electronic<br>Electronic<br>Electronic<br>Electronic<br>Electronic<br>Electronic<br>Electronic                                                                                                    | Member Name           DEPT OF EDUCATION - DIRECT LOANS-NSLDS           AES - STUDENT LOAN SERVICING CENTER           DEPT OF EDUCATION - DIRECT LOANS-NSLDS           AES - STUDENT LOAN SERVICING CENTER           AES - STUDENT LOAN SERVICING CENTER           AES - STUDENT LOAN SERVICING CENTER           AES - STUDENT LOAN SERVICING CENTER           AES - STUDENT LOAN SERVICING CENTER           AMERICAN EDUCATION - DIRECT LOANS-NSLDS           AMERICAN EDUCATION SERVICES - AES/PHEAA           TRELLIS COMPANY           XPRESS LOAN SERVICING           CITIBANK STUDENT LOAN CORP           ASCENDIUM |               |
| View ▼         Image: Constraint of the second second | ALICEA<br>ALICEA<br>Expand<br>Enrollment Status<br>LT HALF TIME<br>LT HALF TIME<br>LT HALF TIME<br>LT HALF TIME<br>LT HALF TIME<br>LT HALF TIME<br>LT HALF TIME<br>LT HALF TIME<br>LT HALF TIME<br>LT HALF TIME<br>LT HALF TIME<br>LT HALF TIME                                                                                                    | Status First<br>Started<br>08/16/2010<br>08/16/2010<br>08/16/2010<br>08/16/2010<br>08/16/2010<br>08/16/2010<br>08/16/2010<br>08/23/2006<br>08/23/2006<br>08/23/2006                                                                       | Anticipated<br>Graduation Date | Notification Type<br>Electronic<br>Electronic<br>Electronic<br>Electronic<br>Electronic<br>Electronic<br>Electronic<br>Electronic<br>Electronic<br>Electronic<br>Electronic<br>Electronic<br>Electronic<br>Electronic<br>Electronic<br>Electronic                                                                                                    | Member Name           DEPT OF EDUCATION - DIRECT LOANS-NSLDS           AES - STUDENT LOAN SERVICING CENTER           DEPT OF EDUCATION - DIRECT LOANS-NSLDS           AES - STUDENT LOAN SERVICING CENTER           AES - STUDENT LOAN SERVICING CENTER           DEPT OF EDUCATION - DIRECT LOANS-NSLDS           AMERICAN EDUCATION SERVICIS - AES/PHEAA           TRELLIS COMPANY           XPRESS LOAN SERVICING           CITIBANK STUDENT LOAN CORP           ASCENDIM           NELNET / DENVER                                                                                                    |               |
| View ▼         Image: Constraint of the second second | ALICEA ALICEA ALICEA Concentration ALICEA Concentration Concentration Co | Status First<br>Started<br>08/16/2010<br>08/16/2010<br>08/16/2010<br>08/16/2010<br>08/16/2010<br>08/16/2010<br>08/23/2006<br>08/23/2006<br>08/23/2006<br>08/23/2006<br>08/23/2006                                                         | Anticipated<br>Graduation Date | Notification Type           Electronic           Electronic | Member Name           DEPT OF EDUCATION - DIRECT LOANS-NSLDS           AES - STUDENT LOAN SERVICING CENTER           DEPT OF EDUCATION - DIRECT LOANS-NSLDS           AES - STUDENT LOAN SERVICING CENTER           DEPT OF EDUCATION NERVICING CENTER           DEPT OF EDUCATION NERVICING CENTER           DEPT OF EDUCATION NERVICING CENTER           DEPT OF EDUCATION NERVICES - AES/PHEAA           TREILIS COMPANY           XPRESS LOAN SERVICING           CITIBANK STUDENT LOAN CORP           ASCENDIUM           NELNET / DENVER           TRELLIS COMPANY                                                 |               |
| View ▼         Image: Constraint of the system           Sent Date         06/01/2011           05/18/2011         04/20/2011           04/20/2011         11/19/2010           09/22/2010         09/22/2000           09/27/2006         09/27/2006           09/27/2006         09/27/2006           09/27/2006         09/27/2006           09/27/2006         09/27/2006           09/27/2006         08/30/2006                                                                                                    | ALICEA ALICEA Concernent Status Concernent Status Concernent Statu | Status First<br>Started<br>08/16/2010<br>08/16/2010<br>08/16/2010<br>08/16/2010<br>08/16/2010<br>08/16/2010<br>08/23/2006<br>08/23/2006<br>08/23/2006<br>08/23/2006<br>08/23/2006<br>08/23/2006<br>08/23/2006<br>08/23/2006<br>08/23/2006 | Anticipated<br>Graduation Date | Notification Type<br>Electronic<br>Electronic<br>Electronic<br>Electronic<br>Electronic<br>Electronic<br>Electronic<br>Electronic<br>Electronic<br>Electronic<br>Electronic<br>Electronic<br>Electronic<br>Electronic<br>Electronic<br>Electronic<br>Electronic<br>Electronic                                                                                                    | Member Name           DEPT OF EDUCATION - DIRECT LOANS-NSLDS           AES - STUDENT LOAN SERVICING CENTER           DEPT OF EDUCATION - DIRECT LOANS-NSLDS           AES - STUDENT LOAN SERVICING CENTER           AES - STUDENT LOAN SERVICING CENTER           DEPT OF EDUCATION - DIRECT LOANS-NSLDS           AMERICAN EDUCATION - DIRECT LOANS-NSLDS           AMERICAN EDUCATION SERVICING CENTER           CITIBANK STUDENT LOAN SERVICING           CITIBANK STUDENT LOAN CORP           ASCENDIUM           NELNET / DENVER           TRELLIS COMPANY           CITIBANK STUDENT LOAN CORP                     |               |

<u>Click here for explanation of the various Notification Types</u>